## Instructions for the participants joining through "Youtube Live"

1. Log in to your Google account and Click on the following link https://www.youtube.com/channel/UCLoWeW\_cr1VLrwK1my0HMpw/featured and you shall see a live video session from 9.15 AM on 16th May, 2020. Click latest live session to join.

2. For the final step of the registration through "Youtube Live", you need to write the following details in the live chat/comment box in the same format as soon as you join the meeting.
"Name: xyz Institute:xyz

Designation:xyz"

3. We encourage you to ask questions after each talk. To ask a question to the speaker, use the chat box in the following format.
"Name: xyz Institute:xyz

Question:xyz".

You may have to activate your channel linked to your gmail account to be able to write comments in the live session.

4. Do not use the chat box unnecessarily. (ex. Hi, hello etc.)

5. e-certificates will not be issued if you do not follow these steps.

**Contact** In case of any difficulty on 16 th May 2020 contact: **Rajnandan +919864186427 Akanshu +919997173325**